# **Configure CUCM Private Line Automatic Ringdown (PLAR)**

## Contents

| Introduction                                                       |
|--------------------------------------------------------------------|
| Prerequisites                                                      |
| Requirements                                                       |
| Components Used                                                    |
| Related Products                                                   |
| Configuration Steps                                                |
| SCCP PLAR Configuration                                            |
| Step 1. Create a Partition for the PLAR Destination                |
| Step 2. Create a New CSS                                           |
| Step 3. Create a Translation Pattern                               |
| Step 4. Assign the Desired Calling Search Space for the PLAR Phone |
| SIP PLAR Configuration                                             |
| Step 1. Create SIP PLAR Dial Rules                                 |
| Step 2. Create a New Pattern                                       |
| Step 3. Assign the Rule to the SIP Phones                          |
| Verify                                                             |

## Introduction

This document describes how to configure a Cisco IP Phone for PLAR or Hotdial with Cisco Unified Communications Manager (CUCM).

## Prerequisites

### Requirements

Cisco recommends that you have knowledge of these topics:

- Cisco Unified Communications Manager (CUCM)
- Calling Search Space (CSS)
- Partition (PT)
- Translation Patterns
- Session Initiation Protocol (SIP) Dial Rules

### **Components Used**

The information in this document was created from the devices in a specific lab environment. All of the devices used in this document started with a cleared (default) configuration. If your network is live, ensure that you understand the potential impact of any command.

- CUCM 10.5
- Skinny Client Control Protocol (SCCP) & SIP phones register with CUCM

The information in this document was created from the devices in a specific lab environment. All of the devices used in this document started with a cleared (default) configuration. If your network is live, ensure that you understand the potential impact of any change.

#### **Related Products**

This document can also be used with these hardware and software versions:

• CUCM 8.X/9.X/11.X/12.X/14.X

## **Configuration Steps**

### **SCCP PLAR Configuration**

In order to allow the phone to automatically dial a pre-configured phone number when the IP Phone goes off-hook, a CSS is configured with a partition that contains a translation pattern with a blank translation pattern string. This results in Cisco Call Manager immediately matching this pattern. The translation pattern then transforms the called number which is none to the destination number (Hotdial) where the call is delivered.

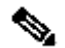

**Note**: Since a Directory Number (DN) configured for PLAR dials a preconfigured number when it goes off-hook, you cannot use PLAR DN to dial any other numbers. For example, this is a typical configuration in hotel lobbies.

#### Step 1. Create a Partition for the PLAR Destination

Navigate to Call Routing> Class Control>Partition and then Add a New Partition. Enter the required details and click Insert.

| randon configuration                                                                                                    |                                                     |
|----------------------------------------------------------------------------------------------------|-----------------------------------------------------|
| Save                                                                                                    |                                                     |
| - Status                                                                                                    |                                                     |
| i Status: Ready                                                                                                    |                                                     |
| Partition Information                                                                                                    |                                                     |
| To enter multiple partitions, use one line for each partition entry. You can enter up to 75 partition names and descriptions can have up to a total of 1475 characters. The partition name cannot excharacters. Use a comma (',') to separate the partition name and description on each line. If a de is not entered, Cisco Unified Communications Manager uses the partition name as the description << partitionName >> , << description >> CiscoPartition, Cisco employee partition DallasPartition | ns; the<br>ceed 50<br>escription<br>h. For example: |
| Name* to1611, Plar To 1611                                                                                                    |                                                     |
|                                                                                                    |                                                     |
|                                                                                                    |                                                     |
|                                                                                                    |                                                     |
|                                                                                                    |                                                     |
|                                                                                                    |                                                     |
|                                                                                                    |                                                     |
| Save                                                                                                    |                                                     |

### Step 2. Create a New CSS

Navigate to **Call Routing> Class Control> Calling Search Space** and then click **Add a New Calling Search Space**.

| System 🔻 🤇   | Call Routing | ▼ Media Resources ▼     | Advanced Features 🔻 | Device 🔻 | Application - | User Managemen |
|--------------|--------------|-------------------------|---------------------|----------|---------------|----------------|
| Calling Sea  | rch Spac     | e Configuration         |                     |          |               |                |
| Save         | X Delete     | Copy 🕂 Add              | New                 |          |               |                |
| ┌ Status —   |              |                         |                     |          |               |                |
| (i) Status   | : Ready      |                         |                     |          |               |                |
| Calling Sea  | arch Spac    | e Information           |                     |          |               |                |
| Name*        | PlarTo116    | 1                       |                     |          |               |                |
| Description  | Plar to 11   | 61 DN                   |                     |          |               |                |
| L            |              |                         |                     |          |               |                |
| Route Part   | titions for  | this Calling Search Sp  | ace                 |          |               |                |
| Available Pa | artitions**  | Directory URI           |                     |          | *             |                |
|              |              | Global Learned E164 No  | umbers              |          |               |                |
|              |              | Global Learned Enternr  | se Numbers          |          |               |                |
|              |              | Global Learned Enterpri | se Patterns         |          | -             |                |
|              |              | ¥.                      | ^                   |          |               |                |
| Selected Pa  | rtitions     | to1161                  |                     |          | <b></b>       |                |
|              |              |                         |                     |          | ~             |                |
|              |              |                         |                     |          | ^             |                |
|              |              |                         |                     |          | Ŧ             |                |

#### **Step 3. Create a Translation Pattern**

Navigate to**Call Routing> Translation Pattern** and then click **Add a New Translation Pattern**. Select the desired partition name and CSS that were previously created in Step One and Step Two. Finally, under **Called Party Transformation Mask**, enter the PLAR target number. Click **Insert**.

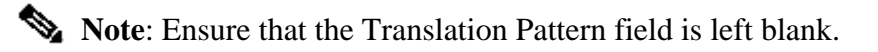

| Status                                       |                                 |
|----------------------------------------------|---------------------------------|
| G Status: Ready                              |                                 |
| •                                            |                                 |
| Pattern Definition                           |                                 |
| Translation Pattern                          |                                 |
| Partition                                    | to1161 ~                        |
| Description                                  |                                 |
| Numbering Plan                               | < None >                        |
| Route Filter                                 | < None >                        |
| MLPP Precedence*                             | Default                         |
| Resource Priority Namespace Network Domain   | < None > V                      |
| Route Class*                                 | Default                         |
| Calling Search Space                         | Phones V                        |
| Use Originator's Calling Search Space        |                                 |
| External Call Control Profile                | < None > V                      |
| Route Option                                 | Route this pattern              |
|                                              | O Block this pattern No Error 🗸 |
| Provide Outside Dial Tone                    |                                 |
| Urgent Priority                              |                                 |
| Do Not Wait For Interdigit Timeout On Subs   | equent Hops                     |
| Route Next Hop By Calling Party Number       |                                 |
| Calling Party Transformations                |                                 |
| Use Calling Party's External Phone Number    | Mask                            |
| Calling Party Transform Mask                 |                                 |
| Prefix Digits (Outgoing Calls)               |                                 |
| Calling Line ID Presentation* Default        |                                 |
| Calling Name Presentation* Default           | v                               |
| Calling Party Number Type* Cisco CallMana    | liger v                         |
| Calling Party Numbering Plan* Cisco CallMana | iger v                          |
|                                              |                                 |

Note: The design behind the example is base on DN 1161. 1161 is the target for the PLAR, but this configuration guarantees that 1161 can get a call from any other phone.

The CSS used in the first screenshot for the Translation Pattern has access to the target DN partition.

#### Step 4. Assign the Desired Calling Search Space for the PLAR Phone

- Navigate to **Device > Phone**.
- Click Find in order to locate all the registered IP phones in Cisco Unified Communications Manager
- Select the PLAR phone, and choose the DN to PLAR.
- Assign the CSS to the DN for PLAR.

| Phone Configuration                                          |                                                       | Related Links: Back To Find/List | • |
|--------------------------------------------------------------|-------------------------------------------------------|----------------------------------|---|
| 🔚 Save 💥 Delete 🗈 Copy 🎦 Reset 🥒 Apply Config 🖶 Add New      |                                                       |                                  |   |
| _ Status                                                     |                                                       |                                  |   |
| 3 Status: Ready                                              |                                                       |                                  |   |
| Association Phone Type                                       |                                                       |                                  | _ |
| Modify Button Items Product Type: Cisco 7942                 |                                                       |                                  |   |
| 1 email Line [1] - 1054 (no partition) Device Protocol: SCCP |                                                       |                                  |   |
| Inassigned Associated Items Real-time Device Status          |                                                       |                                  |   |
| 2 em: Line [2] - Add a new DN Registration: Registered       | with Cisco Unified Communications Manager josevil-105 |                                  |   |
| IPv4 Address: 10.201.192                                     | 57                                                    |                                  |   |
| Active Load ID: SCCP42.9-4                                   | -2-15                                                 |                                  |   |
| 4 Add a new BLF SD                                           |                                                       |                                  |   |
| 5 Garage Add a new SD Device Information                     |                                                       |                                  | _ |
| 6 erne Add a new BLF Directed Call Park                      |                                                       |                                  |   |
| 7 CallBack Service is trusted                                |                                                       |                                  |   |
| 8 Call Park MAC Address*                                     | 108CCFE06150                                          |                                  |   |
| 9 Call Pickup Description                                    | Auto 1054                                             |                                  |   |
| 10 Conference List Device Pool*                              | Default                                               | View Details                     |   |
| 11 Conference Common Device Configuration                    | < None >                                              | <ul> <li>View Details</li> </ul> |   |
| 12 Do Not Disturb Phone Button Template*                     | Universal Device Template Button Layout               | •                                |   |
| 13 End Call Softkey lemplate                                 | < None >                                              | T Manu Dahalla                   |   |
| 15 Group Call Pickup Calling Search Space                    | Standard Common Phone Profile                         | view Details                     |   |
|                                                              | S None >                                              | •                                |   |
|                                                              |                                                       |                                  |   |
|                                                              |                                                       |                                  |   |
| Directory Number Configuration                               |                                                       |                                  |   |
| birectory number configuration                               |                                                       |                                  |   |
| 🔜 Save 🗙 Delete 🎦 Reset 🧷 Apply                              | Config 🕂 Add New                                      |                                  |   |
| _ Status                                                     |                                                       |                                  |   |

i Status: Ready

| <ul> <li>Directory Number Information</li> </ul> | 1                       |          |                                              |
|--------------------------------------------------|-------------------------|----------|----------------------------------------------|
| Directory Number* 1054                           |                         |          | Urgent Priority                              |
| Route Partition < No                             | one >                   | •        | ,                                            |
| Description                                      |                         |          |                                              |
| Alerting Name                                    |                         |          |                                              |
| ASCII Alerting Name                              |                         |          |                                              |
| External Call Control Profile < No               | one >                   | •        |                                              |
| Allow Control of Device from O                   | CTI                     |          |                                              |
| Associated Devices SEP1                          | 08CCFE06150             |          |                                              |
|                                                  |                         |          | Edit Device                                  |
|                                                  |                         |          | Edit Line Appearance                         |
|                                                  |                         | *        |                                              |
| Discociato Devisor                               | **                      |          |                                              |
| Dissociate Devices                               |                         | <b>^</b> |                                              |
|                                                  |                         | Ŧ        |                                              |
| Directory Number Settings                        |                         |          |                                              |
| Voice Mail Profile                               | < None >                |          | (Choose <none> to use system default)</none> |
| Calling Search Space                             | PlarTo1161              |          | (choose chones to use system default)        |
| BLF Presence Group*                              | Standard Presence group |          | -                                            |
| User Hold MOH Audio Source                       | < None >                |          | •                                            |
| Network Hold MOH Audio Source                    | < None >                | •        | •                                            |
| Auto Answer*                                     | Auto Answer Off         |          | •                                            |
|                                                  |                         |          |                                              |

**Note**: This configuration example creates a PLAR on DN 1054 to 1161, but the CSS is configured to a DN level, which provides the ability to assign another DN to a different button on the phone, allowing to make normal calls from the same IP Phone without affecting the PLAR feature.

### **SIP PLAR Configuration**

#### Step 1. Create SIP PLAR Dial Rules

- Navigate to Call Routing > Dial Rules > SIP Dial Rules
- Click Add New.

#### Step 2. Create a New Pattern

- Add a pattern description. Typing the description activates buttons Add Pattern and Add Plar.
- Click Add Plar.

| SIP Dial Rul | e Configuration     |                |                |            |       |                  |                   |                 |
|--------------|---------------------|----------------|----------------|------------|-------|------------------|-------------------|-----------------|
| Save         | 🗙 Delete            | 🧷 Apply Config | Add Nev        | v          |       |                  |                   |                 |
| _ Status —   |                     |                |                |            |       |                  |                   |                 |
| (i) Update   | successful          |                |                |            |       |                  |                   |                 |
| SIP Dial Ru  | le Information      |                |                |            |       |                  |                   |                 |
| Name*        | PlarTo1161          |                |                |            |       |                  |                   |                 |
| Description  | Plar for Button 2   |                |                |            |       |                  |                   |                 |
| Dial Pattern | 7940_7960_OTHER     |                |                |            |       |                  |                   |                 |
| Pattern Inf  | ormation            |                |                |            |       |                  |                   |                 |
|              | Description         | Delete Pattern | Dial Parameter |            | Value | Delete Parameter |                   |                 |
| 1161         |                     |                | Button 🔻       | 2          |       |                  | Edit Parameter    | Delete Selected |
|              |                     |                | Pattern 🔻      |            |       |                  | Add New Parameter |                 |
| Pattern Add  | lition              |                |                |            |       |                  |                   |                 |
| Pattern Desc | ription             |                | Add Pa         | tern Add F | Mar   |                  |                   |                 |
| Save De      | elete Reset Apply C | onfia Add Ne   | w              |            |       |                  |                   |                 |

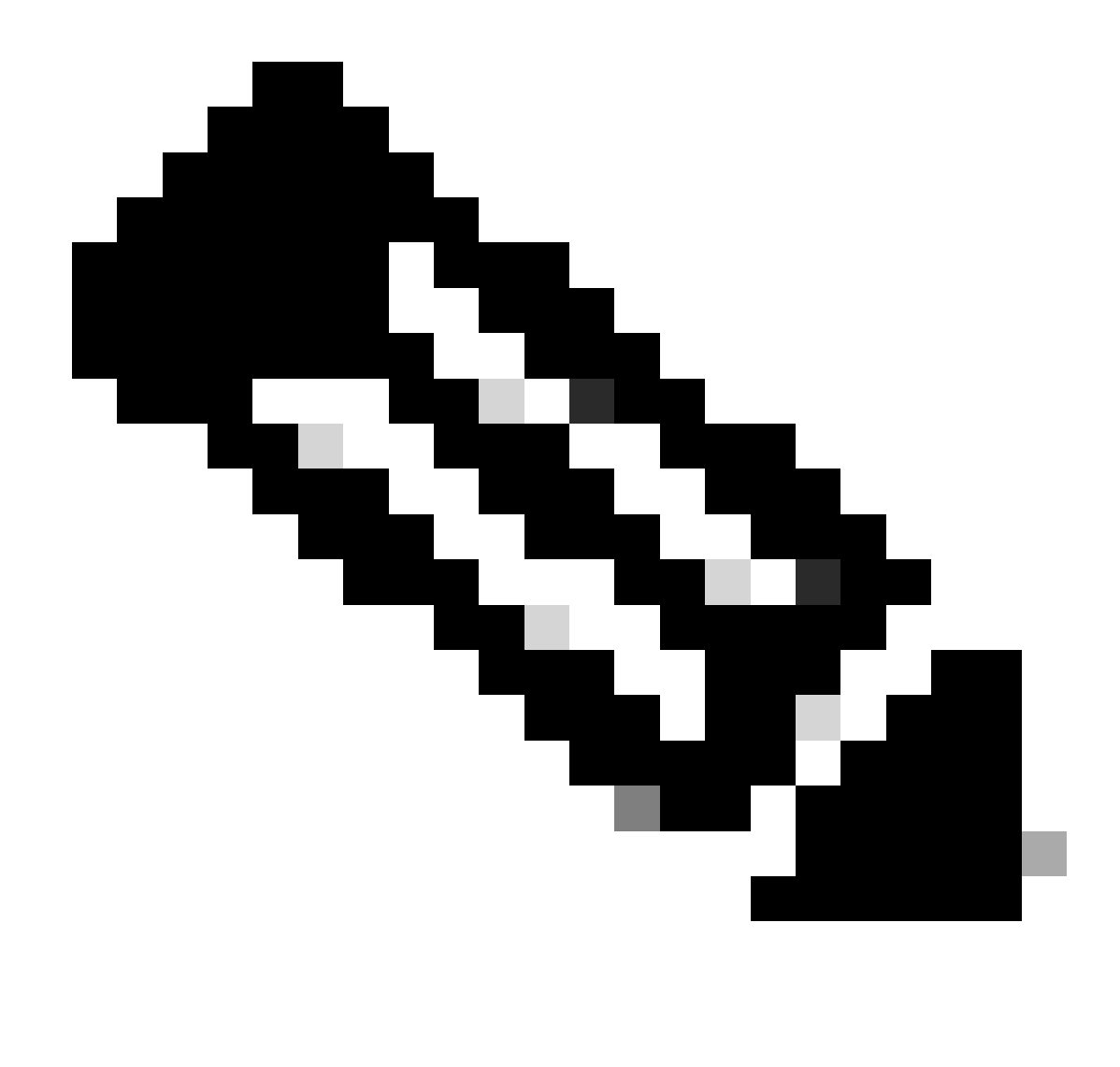

Note: Set the Value field to 1 if this is a single line IP Phone.

**Note**: The description field is optional.

**Note**: The Dial Parameter is set to button in order to force the PLAR feature to only 1 DN of the device.

**Note**: If PLAR is required in another button or IP Phone, another PLAR Rule needs to be created.

#### Step 3. Assign the Rule to the SIP Phones

This is only required on SIP phones.

| Protocol Specific Information —  |                                              |   |              |
|----------------------------------|----------------------------------------------|---|--------------|
| Packet Capture Mode*             | None                                         | • |              |
| Packet Capture Duration          | 0                                            |   |              |
| BLF Presence Group*              | Standard Presence group                      | • |              |
| SIP Dial Rules                   | PlarTo1161                                   | • |              |
| MTP Preferred Originating Codec* | 711ulaw                                      | Ŧ |              |
| Device Security Profile*         | Cisco 7942 - Standard SIP Non-Secure Profile | • |              |
| Rerouting Calling Search Space   | < None >                                     | • |              |
| SUBSCRIBE Calling Search Space   | < None >                                     | • |              |
| SIP Profile*                     | Standard SIP Profile                         | • | View Details |
| Digest User                      | < None >                                     | • |              |
| Media Termination Point Require  | ed                                           |   |              |
| Unattended Port                  |                                              |   |              |
| Require DTMF Reception           |                                              |   |              |

## Verify

In order to verify that the configuration was performed correctly take the phone off hook. The phone automatically dials the number 1161.